## USER MANUAL TO CONDUCT VIDEO KYC FOR DEMAT ACTIVATION

Customers seeking online demat services can open their demat account online using the following link: <u>https://openaccount.siddharthabank.com/</u>. Once demat has been opened, and customer receive their demat details in their email, they can opt to use video banking for the verification of their demat account and selected services (Mero share and CRN number) by performing the following steps:

- 1. Schedule a Video Banking meeting using the following link: <u>https://videobanking.siddharthabank.com/dmat</u>
- 2. After clicking the link, enter the DEMAT number (BOID) in order to schedule a meeting for V-KYC.

| 🛊 Ballaritation | <b>6</b> D |                |              |
|-----------------|------------|----------------|--------------|
|                 |            |                |              |
|                 |            |                |              |
|                 |            |                |              |
|                 |            | Account Number | 0.0          |
|                 |            |                |              |
|                 |            |                | Ciear Valdan |

3. After necessary validation of the account, you will receive an OTP in the registered email and mobile number. Please enter the six digit verification code and press "Schedule".

| + annerse an |      | APA has been used to emission of Markins and Emission                         |        |  |
|--------------|------|-------------------------------------------------------------------------------|--------|--|
|              | ,    | UP has been sent to registered Mobile and Email X                             |        |  |
|              |      | CK                                                                            |        |  |
|              |      |                                                                               |        |  |
|              |      |                                                                               |        |  |
|              |      |                                                                               |        |  |
|              | OTP  |                                                                               | 0-8    |  |
|              |      |                                                                               |        |  |
|              | Ente | ter the 6 digit.OTP that has been sent to registered email and mobile number. |        |  |
|              |      | Recent OTP In 30:50                                                           |        |  |
|              |      |                                                                               | Cancel |  |
| •            |      |                                                                               |        |  |

4. Bank representative will attempt to call or email the customer for confirmation of the meeting time. If no response is received, the meeting time selected by customer will be confirmed. Once appointment is confirmed by Bank Representative, customer will receive a meeting confirmation email with video call link, meeting code, and confirmed schedule date/time.

- 5. Open the link provided in the "Meeting Confirmation" message received in your email and/or SMS using Google Chrome, Microsoft Edge, or Safari browsers.
- 6. If you open the link using SMS, you will directed to your default browser. If you open the link from your email, please copy the link and open it in Google Chrome, Microsoft Edge, or Safari if they are not your default browser as shown below:

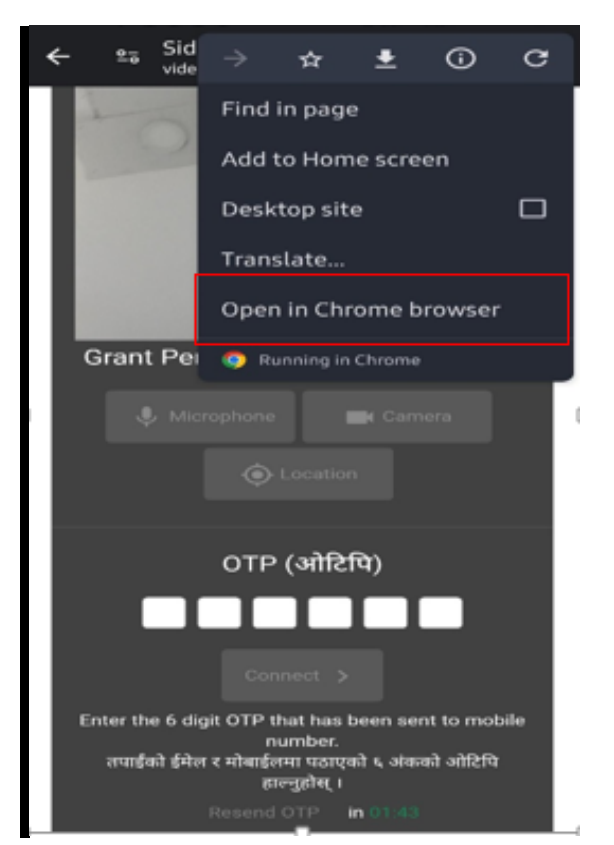

7. Once the link is opened in appropriate browser, allow permissions for camera, microphone, and location. You know permissions have been granted when all the icons turn grey.

| <ul> <li>Image: Constraint of the second second secon</li></ul> | SBL_Alert Process below: 1049269 >                                   |
|----------------------------------------------------------------------------------------------------|----------------------------------------------------------------------|
| Grant Permissions (अनुमती दिनुहोस्)<br>Microphone ि Camera<br>O Location                                                                                                    | ि<br>Grant Permissions (अनुमती दिनुहोस्)<br>्रि Microphone बि Camera |
|                                                                                                    | OTP (ओटिपि)                                                          |

 If permission is not granted to either Microphone, Camera, or Location, please go to your phone's "Settings">> Select the browser, and turn on "Allow" for the above permissions as shown below:

- If permission is not granted, go to the browser's settings >> Site settings and make sure "Ask first" or "Allowed" is selected in all 3 permissions.

- By clicking on the denied permission (location, microphone, or camera), please ensure that the video banking site of Siddhartha bank is mentioned in the "Allowed list". After it is turned off, reopen the video banking link and try again.

- If permission is still not granted, please open your phone settings (Screenshot no. 6)>> Select "Apps" or "App manager">> Select "Google Chrome" >> "Permission". If the 3 main permissions are in "Not Allowed" section, please click on it, and select either "Ask every time" Or "Allow" options.

- Then reopen the video banking link from the start and permission will be granted automatically. You will then receive OTP.

| Please allow location from your browser and x<br>try again Addresses and more   OK Privacy and security   Safety check Notifications   Theme Advanced   Homepage<br>On On   Toolbar shortcut Accessibility                                                                                                    |     |
|----------------------------------------------------------------------------------------------------|-----|
| try again       Privacy and security         Image: Constraint from privacy and security       Safety check         Safety check       Notifications         Theme       Advanced         Homepage<br>On       Toolbar shortcut         Toolbar shortcut       Accessibility                                                                                                    |     |
| Safety check         Notifications         Theme         Advanced         Homepage<br>On         Toolbar shortcut         Accessibility                                                                                                    |     |
| Notifications   Theme   Advanced   Homepage   On   Toolbar shortcut   Accessibility                                                                                                    |     |
| Theme   Advanced   Homepage   On   Toolbar shortcut   Accessibility                                                                                                    |     |
| Advanced<br>Homepage<br>On<br>Toolbar shortcut<br>Accessibility                                                                                                    |     |
| Homepage<br>On<br>Toolbar shortcut<br>Accessibility                                                                                                    |     |
| Toolbar shortcut Accessibility                                                                                                    |     |
| Accessibility                                                                                                    |     |
|                                                                                                    |     |
| Grant Permissions (अनमती दिनहोस)                                                                                                    |     |
| Languages                                                                                                    |     |
| Downloads                                                                                                    |     |
| 1. 2. About Chromo                                                                                                    |     |
| 12:11 २७ 💀 🖻 🕬 🗴 🏚 🖄 세 ½ 💥 대 41% 🛔 🧲 Location Q                                                                                                    | ••• |
| ← Location ♀ :<br>G https://www.google.com                                                                                                    |     |
| Location<br>Ask before allowing sites to know your<br>Location (source and the second second |     |
| A https://mikhatest     .azurewebsites.net                                                                                                    |     |
| blocked - 4  https://vkyc.nabilbank.com: 8443                                                                                                    |     |
| Allowed - TU                                                                                                    |     |
| N https://call.nmb.com.np                                                                                                    |     |
| N https://web.nmb.com.np                                                                                                    |     |
| P https://www.prabhubank<br>.com                                                                                                    |     |
| https://videobanking<br>.siddharthabank.com                                                                                                    |     |
| 4. 5. https://www.siddharthabank                                                                                                    |     |

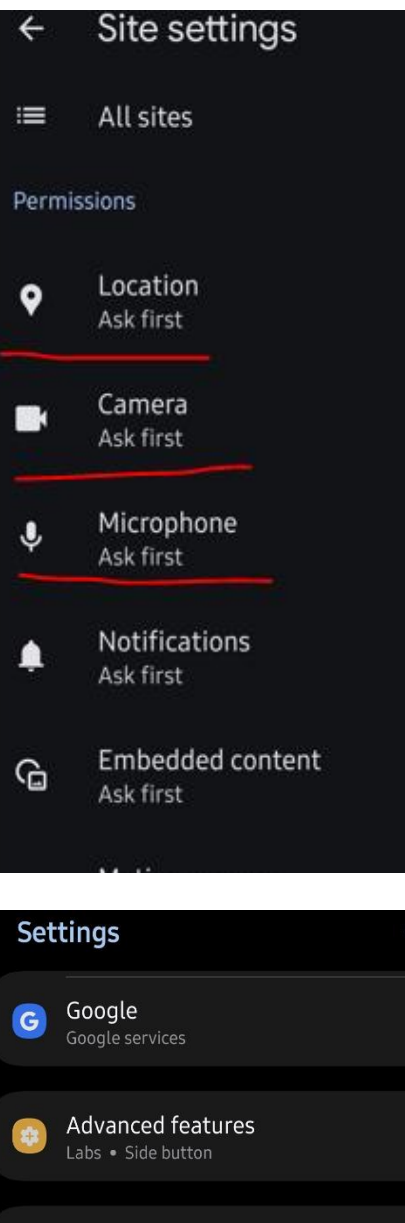

3

 Google Google services
 Advanced features Labs • Side button
 Digital Wellbeing and parental controls Screen time • App timers
 Device care Storage • Memory • App protection
 Apps Default apps • App settings
 General management Language and keyboard • Date and time

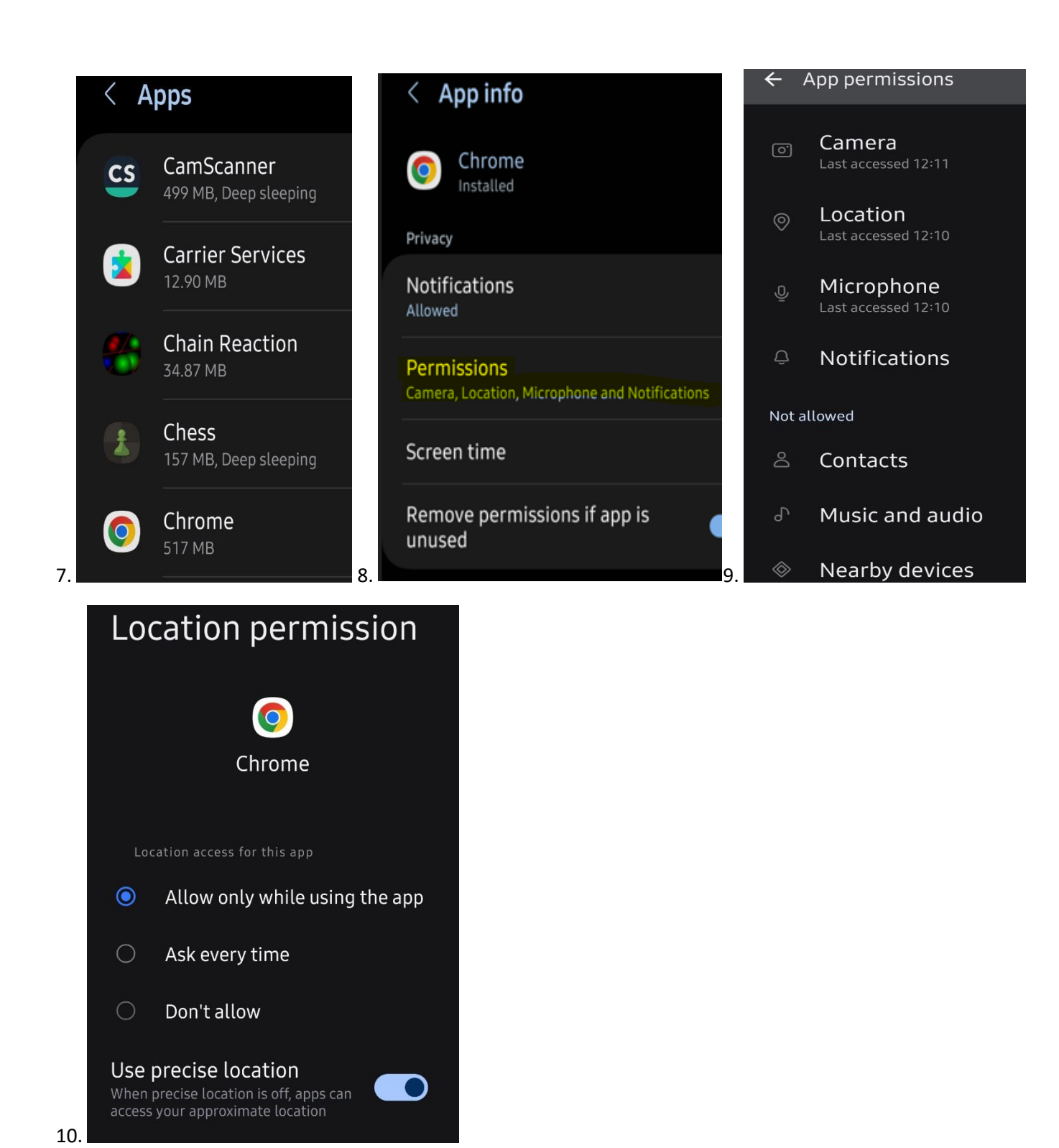

 If you cannot open the emailed link, please open the following link and enter the "Meeting id" or "Room id" provided in your email: <u>https://videobanking.siddharthabank.com/</u>, then press "Connect".

| SiddharthaBank V3.6                                                                                                    | ے۔ |
|----------------------------------------------------------------------------------------------------|----|
| Welcome to Siddartha Bank Video Banking<br>If you have a call scheduled, you shall receive meeting ID in your Email and SMS. |    |
| Enter your ID here to join Meeting ID                                                                                        |    |
| Connect                                                                                                    |    |

- 10. If your browser has any ad blockers enabled for the site, or if your ISP does not permit the use of Video Banking, you will be shown the following blinking icon.
  - In this case, please check your settings to see if ad blockers have been enabled and disable it.
  - If the same error is displayed after disabling ad blockers, please switch to a different ISP (internet service).
  - In case of gulf countries or certain ISPs that do not permit video banking, you may have to download any VPN service to connect to the video call.

| X anking.siddharthabank.com                         | 口 ① …           |
|-----------------------------------------------------|-----------------|
|                                                     |                 |
|                                                     |                 |
|                                                     |                 |
| Θ                                                   |                 |
| Grant Permissions (अनुमती f                         | देनुहोस्)       |
| y Microphone 📰 Came                                 |                 |
|                                                     |                 |
| OTP (ओटिपि)                                         |                 |
|                                                     |                 |
| Connect >                                           |                 |
| Enter the 6 digit OTP that has been sent<br>number. | to mobile       |
| Resend OTP in 00:00                                 | वन होस्पुरास् । |

11. Once necessary permissions are granted, you will receive the 6 digit OTP in your email and/or SMS. Please enter the OTP, and press "Connect".

| ✿ º= ddh                 | arthabank.com                                                           | ) -               | F                 | 6                | : |
|--------------------------|-------------------------------------------------------------------------|-------------------|-------------------|------------------|---|
| 0                        | 1                                                                       |                   |                   |                  |   |
|                          |                                                                         |                   |                   |                  |   |
| Grant P                  | ermissions (ও                                                           | ननुम              | ती दिन            | नुहोस्)          |   |
| Ų. N                     | licrophone                                                              | K Ca              | amera             |                  |   |
|                          | Cocation                                                                | ſ                 |                   |                  |   |
|                          | OTP (ओटि                                                                | पि)               |                   |                  |   |
| 0                        | 4 9 2                                                                   | 6                 | 9                 |                  |   |
|                          | Connect 🗲                                                               |                   |                   |                  |   |
| Enter the 6<br>तपाईंको ई | digit OTP that has l<br>number.<br>मेल र मोबाईलमा पठाएक<br>हाल्नुहोस् । | oeen :<br>को ६ अं | sent to<br>iकको अ | nobile<br>गोटिपि |   |

12. After successfully entering OTP, you will be connected to the agent waiting page. Please join the meeting a few minutes before the scheduled time. If you are not joined by an agent within 1-2 minutes of waiting, please contact the bank at 01-5970020 or email us at videobanking.support@sbl.com.np.

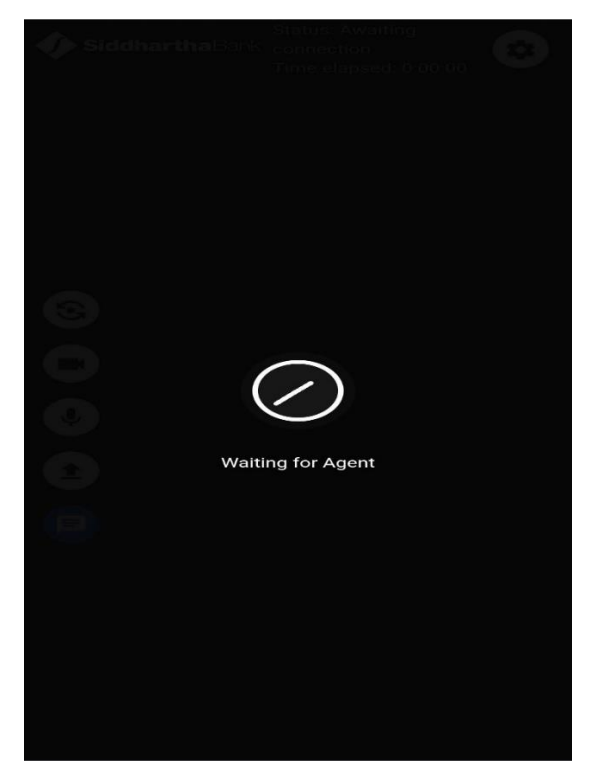

- 13. Please ensure audio and video are working when connected to the agent. If audio does not work, please ensure airplane mode, and Bluetooth are turned off in your device.
- 14. Once an agent joins the meeting, they will guide you for further verification.
- 15. If you face any issues besides the above, please call Video Banking support at 01-5970020, email us the screenshot of the error at <u>videobanking.support@sbl.com.np</u> for assistance.